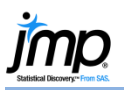

## Saving JMP<sup>®</sup> Results

This page gives information on saving JMP output and results.

## The Selection Tool – Copy and Paste to Another Program

- 1. From any JMP output window, click on the **selection tool** in the toolbar or use the keyboard shortcut (S).
- Click on the content you'd like to copy selected content is highlighted. Click near the edge of the report to select all content. To extend a selection, hold the shift key.
- 3. Click Edit > Copy (or Control-C).
- Open the program where you'd like to paste the content, and select Paste. To paste as an object, select Paste > Paste
   Special and from the list select Picture (Enhanced Metafile).

If using a Mac, select **Paste**, or use **Paste Special > PDF** for high-quality graphics.

| ┣ ? ि @   ♡ ৶                                                                                                    | ^ ନ ୣ + 🗉 ≡ ୲ େ                                                                                                    |
|----------------------------------------------------------------------------------------------------|----------------------------------------------------------------------------------------------------|
| Selection (S)                                                                                                    |                                                                                                    |
| IP Car Physical Data - Distribution of Type, Weight - JMP<br>For Edit Tables Rows Cole DOE Analyze Graph SAS Six Signs Tools Tools Teach Address Weiw Window Help<br>IP P III III IIIIIIIIIIIIIIIIIIIIIIIII                                                                                                    |                                                                                                    |
| Distributions                                                                                                    |                                                                                                    |
| Compared for the second second | ■ Frequencies           Level         Count         Prob           Sporty         25         0.1552           Simal         22         0.1996           Compact         22         0.1996           Medium         30         0.25802           Lappe         17         0.14865           Tital         116         1.0000           N Missing         0         5                                                                                                    |
| ⊿ • Weight                                                                                                    | Quantiles  Quantiles |
| 500 2000 2500 3000 3500 4000 4500                                                                                                    | Bottom         Team         Bottom         D207 (262)           99 5%         4226         Std Dev         55 /6353           97 5%         4026,13         Std Err Mean         49 /3511           900%         age15         Upper 56% Mean         3056,145           75.0%         quartile         343,75         Lower 95% Mean         2856,1136           50.0%         quartile         251,25         100%         116           25.5%         1895,88         0.5%         1695           0.5%         1695         0.5%         1695                                                                                                    |
|                                                                                                    | ☆隠 🔲 🔹 :                                                                                                    |

## Save Your Work Using Scripts

You can save the steps taken to produce a report as a JSL script (JSL is "JMP Scripting Language"). This enables you to recreate the report at any time.

- 1. From any JMP output window, click the **top red triangle** and select **Script > Save Script to Data Table**.
- 2. The saved script will appear in the **tables panel** of the data table.
- 3. To run the script, click on the red triangle and select **Run Script**. To edit (change the name), select **Edit**.
- 4. Select File > Save to save the saved script and any other changes to the data table.

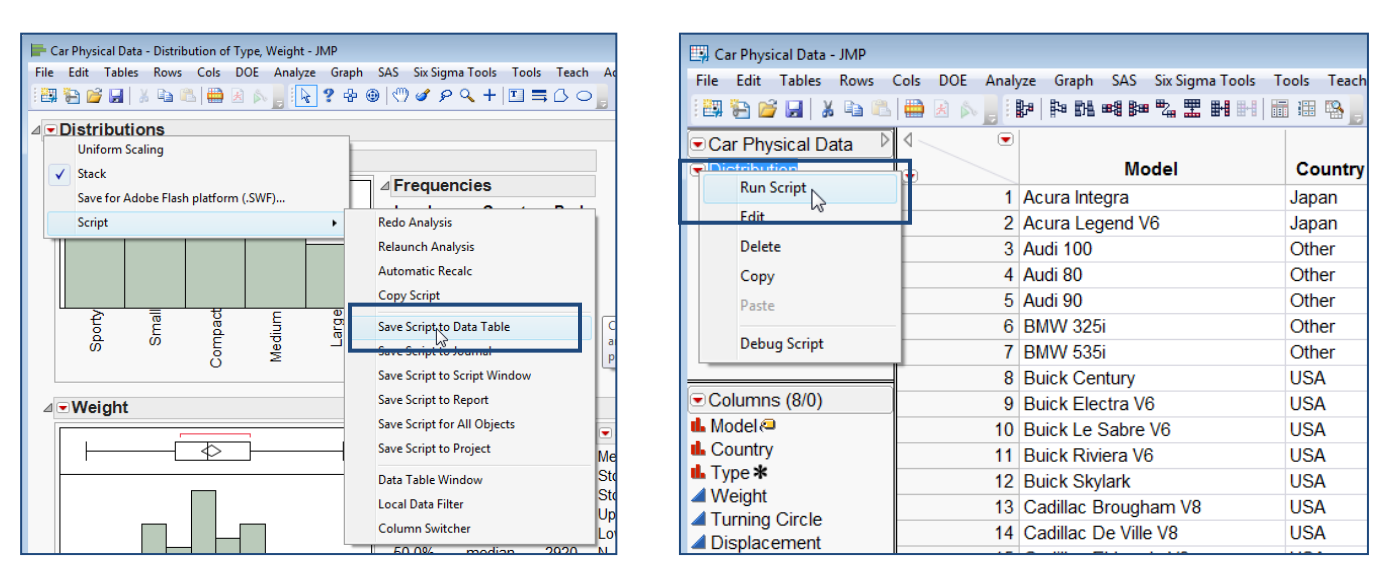

Notes: Select Edit > Save Selection As (or File > Export on the Mac) to save the selection in a variety of graphical formats, including JPG, EPS, SVG and GIF. To change default graphic formats, use File > Preferences > Windows Specific (or JMP > Preferences > Mac OS Settings on the Mac).